### ACCEDER AUX RENDEZ-VOUS OBTENUS PAR LE SMARTPHONE

### 1-SUR PRONOTE CLIQUER L'ONGLET EN HAUT A DROITE

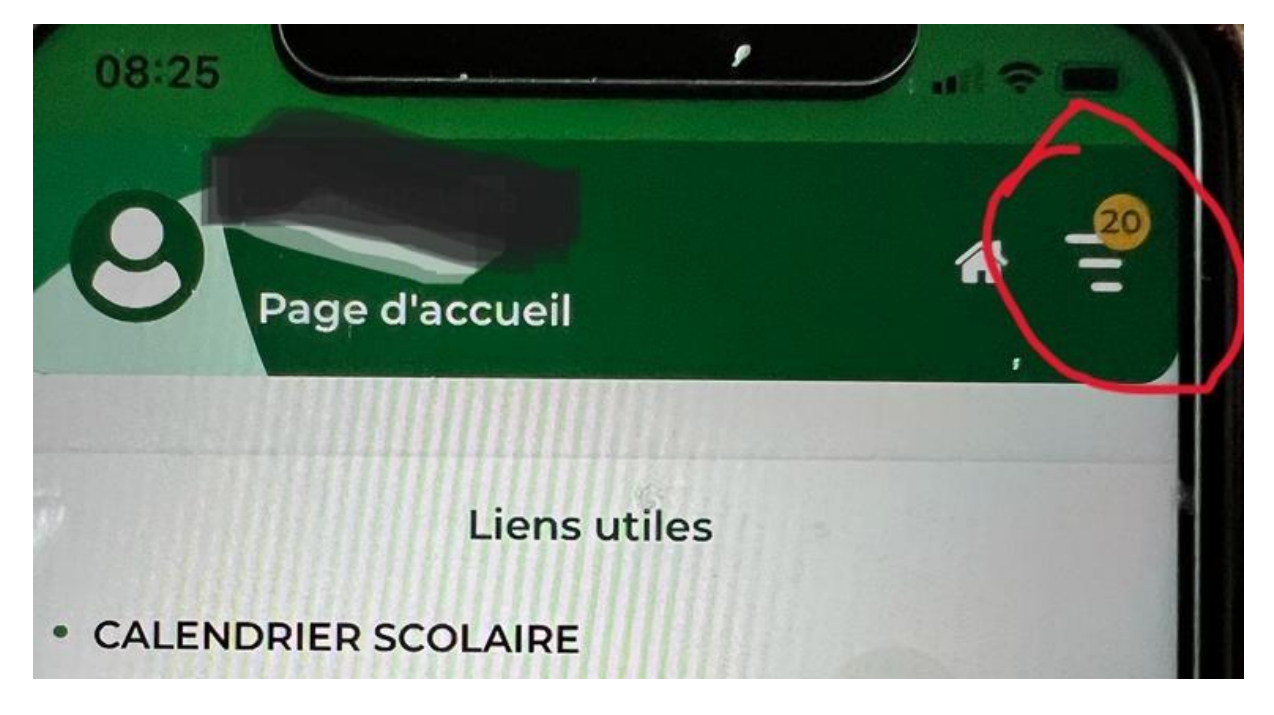

### 2-CLIQUER SUR RENCONTRE PARENTS-PROFESSEURS

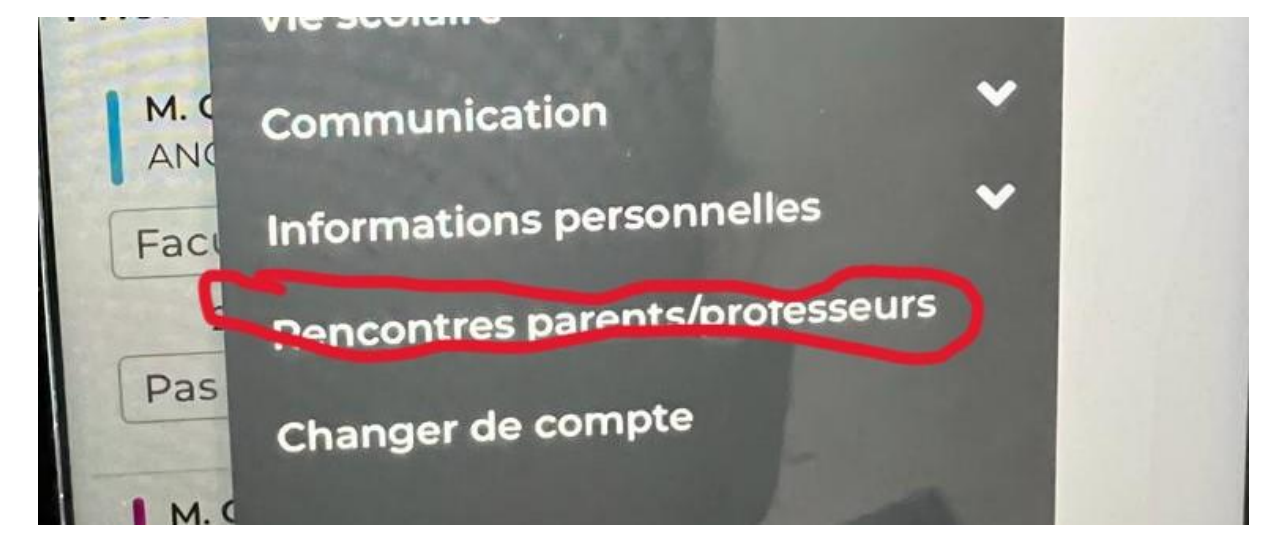

**3-CLIQUER SUR PLANNING** 

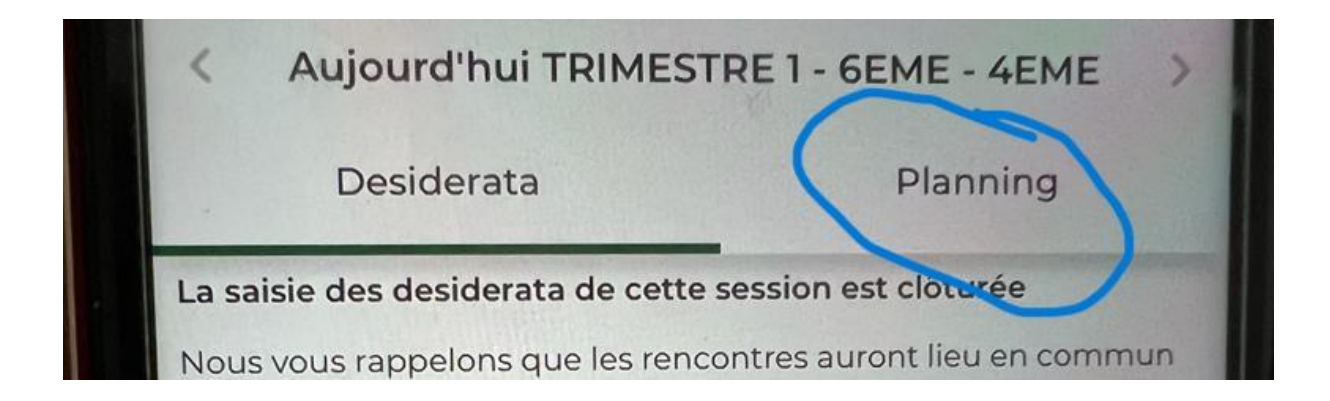

# 4-SI VOUS AVEZ OBTENU UN RENDEZ-VOUS, VOTRE PLANNING S'AFFICHE

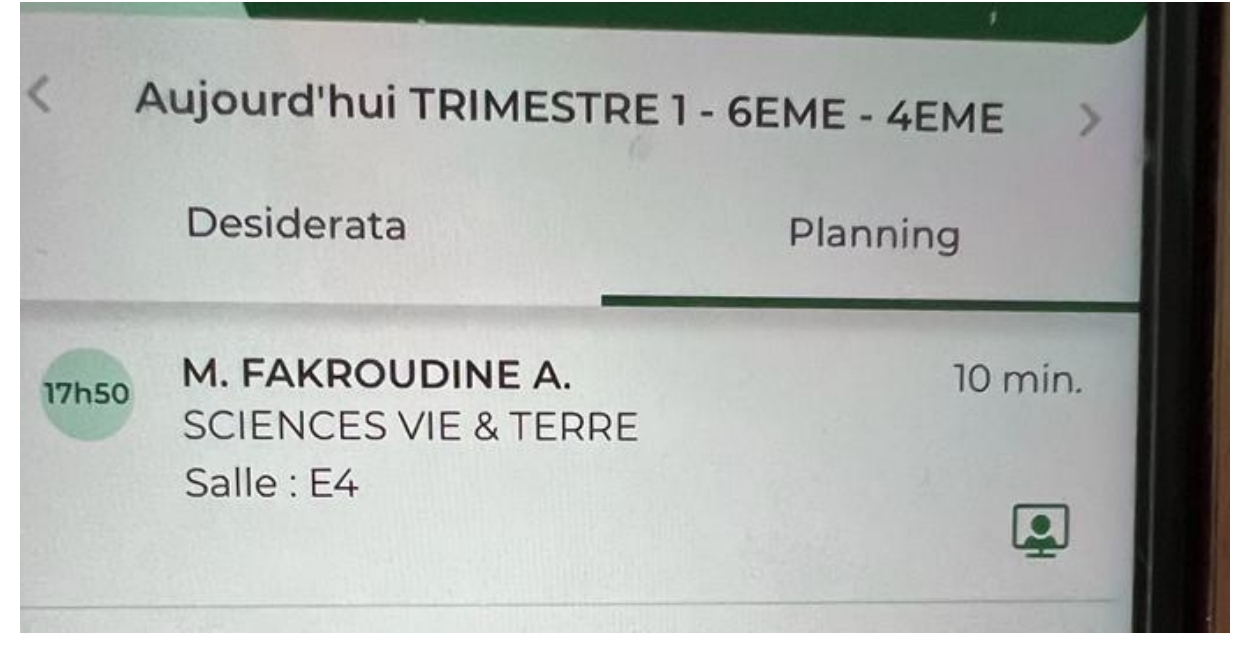

## **2 SITUATIONS POSSIBLES :**

1-VOUS AVEZ OBTENU DES RENDEZ-VOUS AVEC UN PROFESSEUR QUE VOUS N'AVEZ PAS CHOISI-CELA SIGNIFIE QUE LE PROFESSEUR A VIVEMENT SOUHAITE VOUS RENCONTRER – VOTRE PRESENCE EST DONC INDISPENSABLE A CE/CES RENDEZ-VOUS

2-VOUS N'AVEZ PAS OBTENU DE RENDEZ-VOUS. CELA EST TOUT A FAIT POSSIBLE. DANS CE CAS NOUS VOUS CONSEILLONS DE PRENDRE RENDEZ-VOUS ULTERIEUREMENT AVEC LE PROFESSEUR QUE VOUS SOUHAITEZ PAR LE BIAIS DU CARNET DE LIAISON